## FastFileLink

Tutorial

Share files easily

Leona 2025/5 v3.1

## Contents

| First use                                                        |               |
|------------------------------------------------------------------|---------------|
| Windows                                                          |               |
| Unknown Publisher Security Warning                               |               |
| Linux                                                            |               |
| Allow executing file as program                                  | 5             |
| Mac                                                              | 6             |
| App is damaged and can't be opened Warning                       |               |
|                                                                  |               |
| Vindows.                                                         |               |
| 2 Choose uplead mode to share your file                          | 1e /          |
| Linux and Mac                                                    |               |
| 1 Click "browse" to select the file which you want to sha        |               |
| 2 Choose upload mode to share your file                          | 18            |
| FAO                                                              |               |
| O1 Is the application secure?                                    |               |
| O2. Why Microsoft Defender SmartScreen block the application     | ?             |
| O3. What is user points                                          |               |
| O4. Why do some terminals suddenly flash when I terminate sha    | ring file? 27 |
| Q5. How does the server handle expired or failed uploaded files? | ·             |
| Q6. What is "Failed to connect server"?                          |               |
| Q7. Does "Directly share" require user points?                   |               |
| Q8. What is "User close the connection, please try again"?       |               |
| Q9. What is "Could not find a copy/paste mechanism for your sy   | stem."? 28    |
| Q10. Can anyone download the files I upload?                     |               |
| Q11. What is directly share?                                     |               |
| Release notes                                                    |               |
| 3.6 (2025/08/11)                                                 |               |
| 3.5 (2025/08/02)                                                 |               |
| 3.4 (2025/07/19)                                                 |               |
| 3.3 (2025/07/12)                                                 |               |
| 3.2 (2025/06/30)                                                 |               |
| 3.1 (2025/05/26)                                                 |               |
| 3.0 (2025/05/08)                                                 |               |
| 2.3 (2025/04/25)                                                 |               |
| 2.2 (2025/03/27)                                                 |               |
| 2.1 (2025/03/12)                                                 |               |

| 2.0 (2025/01/10) |  |
|------------------|--|
| 1.1 (2024/07/29) |  |
| 1.0 (2024/05/27) |  |

# First use

#### Windows

#### **Unknown Publisher Security Warning**

When first-to-use after download, you might receive user account control warning from Windows. Please click "More info" to show the detail and click "Run anyway" to trust it and make the application running normally. If you worried about the security of the application, please refer to the FAQ Q1 & Q2

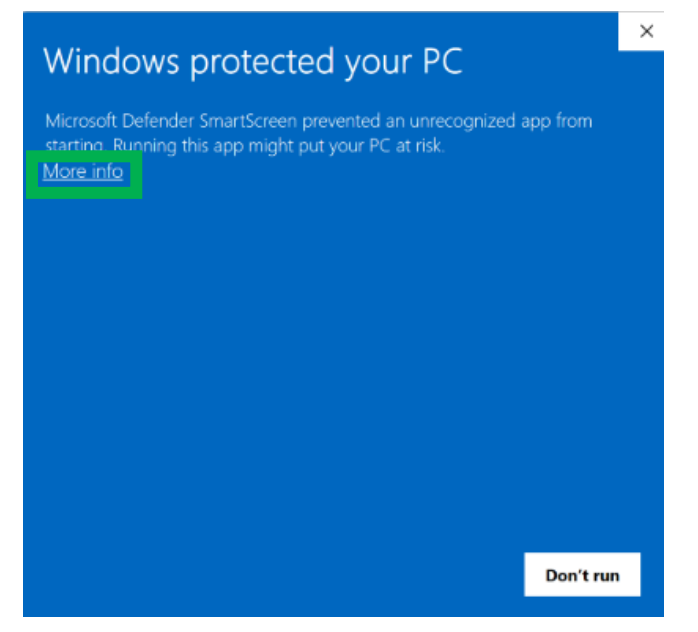

Click "More info" to show the detail

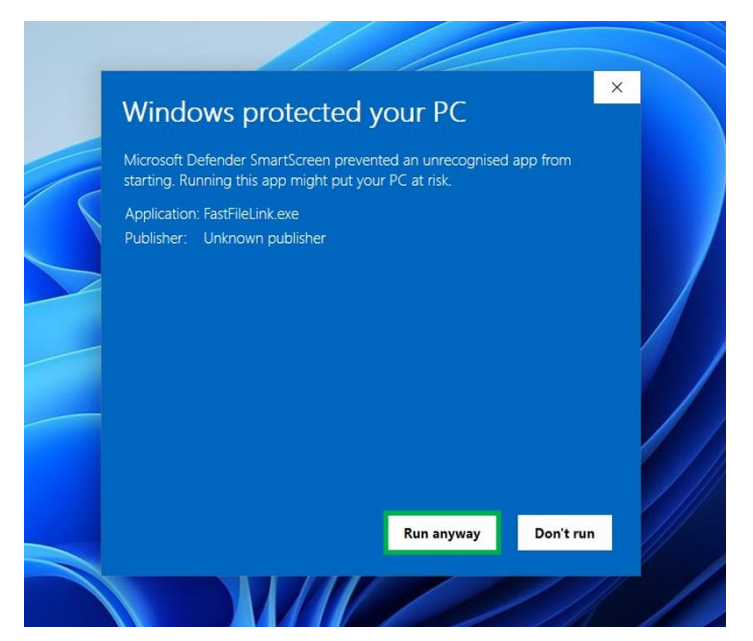

Click "Run anyway" to trust the application

#### Linux

#### Allow executing file as program

When first-to-use after download, you might need to right click on **FastFileLink** and click **Properties**. Choose the tab **Permissions** and click on "**Allow executing file as program**" to let **FastFileLink** can be executed by double click.

| Basic            | Permissions                         |
|------------------|-------------------------------------|
| Owner            | Me                                  |
| Access           | Read and write 🗸                    |
| Group            | roo 🔻                               |
| Access           | Read-only 🔻                         |
| Others           |                                     |
| Access           | Read-only 🔻                         |
| Execute          | Allow executing file as program     |
| Security context | unconfined u:object r:user home t:s |

#### Mac

#### App is damaged and can't be opened Warning

When launching FastFileLink.app for the first time on macOS, you might encounter the following warning:

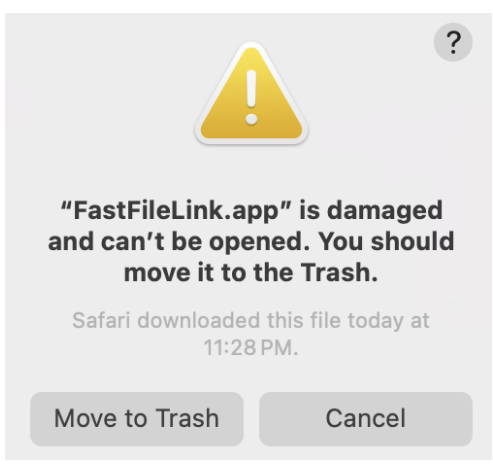

This is caused by macOS Gatekeeper, which flags applications downloaded from the internet—especially unsigned apps—as potentially unsafe by applying a quarantine attribute.

How to Fix:

Open the Terminal application(Usually can find in your application)

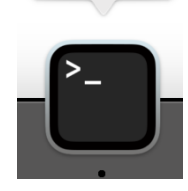

Terminal

Run the following command to remove the quarantine flag:

- 1. copy xattr -rd com.apple.quarantine into your Terminal
- 2. drag the FastFileLink.app into your terminal

Then it will look like this

```
xattr -rd com.apple.quarantine [path to FastFileLink.app] ex.
```

```
willa@Willas-MacBook-Air ~ % xattr -rd com.apple.quarantine Users/willa/Download s/FastFileLink.app
```

After running the command, try launching the app again by double-clicking it in Finder and wait for a while until the app window pops up.

# Tutorial

#### Windows

1 Click "browse" to select the file which you want to share.

| 🆢 Fast File Link                                                             |                          | - 0       | ×  |
|------------------------------------------------------------------------------|--------------------------|-----------|----|
| Registered by test@nuwainfo.com with test@nuwainfo.                          | com Point: 2010          |           |    |
| Fast File Link<br>A software that make you share file easier                 |                          |           | ×  |
| Required Arguments                                                           |                          |           |    |
| File<br>Choose a file you want to share                                      |                          | Brow      | se |
| Upload mode                                                                  |                          |           |    |
| Choose One                                                                   |                          |           |    |
| O Directly share file (P2P) pby local (Need to keep                          | running for the others o | lownload) |    |
| O Upload file to FileShare server to share it<br>Share duration after upload |                          |           |    |
| 3 hours                                                                      |                          |           |    |
| Point balance: 2010                                                          |                          |           |    |
|                                                                              |                          |           |    |

Click "browse" in the right

| East File Link                         |                               | _                                     |                     |
|----------------------------------------|-------------------------------|---------------------------------------|---------------------|
| Registered by test@                    | nuwainfo.com with test@nuwair | nfo.com Point: 2010                   |                     |
| , , ,                                  |                               |                                       |                     |
| Fast File Link<br>A software that male | ke vou share file easier      |                                       |                     |
| 🍅 Open File                            | ,                             |                                       | ×                   |
| $\leftarrow \rightarrow \sim \uparrow$ | > Documents >                 | ∽ C Search Documen                    | ts ,o               |
| Organise 👻 New fold                    | er                            | 1                                     | ≣ ▼ 🔲 😗             |
| A Home                                 | Name                          | Date modified 24/01/2025 12:50        | Type<br>File folder |
| 🔁 Gallery                              | 🛷 Core.exe                    | 23/01/2025 22:46                      | Application         |
| > 📥 OneDrive                           | 🧢 FastFileLink.exe            | 23/01/2025 23:01                      | Application         |
|                                        | C index.html                  | 23/01/2025 22:46                      | Microsoft Ec        |
| 🛄 Desktop 🏾 🖈                          | 🔯 SETUPPUx64.EXE              | 21/01/2025 13:55                      | Application         |
| 🚽 Downloads 🖈                          | SETUPSUx64.EXE                | 21/01/2025 13:56                      | Application         |
| File r                                 | index.html                    | <ul> <li>✓ All files (*.*)</li> </ul> | ~                   |
|                                        |                               | Open 🚽                                | Cancel              |
| Point                                  | balance: 2010                 |                                       |                     |
|                                        |                               |                                       |                     |
|                                        |                               |                                       |                     |
|                                        |                               | Cancel                                | Start               |
|                                        |                               |                                       |                     |

Select the file which you want to share

2 Choose upload mode to share your file.

Here are 2 options to share file. One is to directly share (FAQ Q11) the file to others from your computer, but need to keep the application running until the others download file success. Another is to upload the file to FastFileLink server and let the others download file in limited reservation time.

| 👂 FastFileLink                                                                                                    |                                     |              | - |       | $\times$ |
|----------------------------------------------------------------------------------------------------|-------------------------------------|--------------|---|-------|----------|
| egistered with keeper.kao@nuwainfo.cor                                                                                                    | m v3.0                              |              |   |       |          |
| astFileLink<br>software that make you share file easier                                                                                                   |                                     |              |   | >     | ٤        |
| Required Arguments                                                                                                    |                                     |              |   |       |          |
| File                                                                                                    |                                     |              |   |       |          |
| Choose a file you want to share                                                                                                    |                                     |              |   |       |          |
|                                                                                                    |                                     |              |   | Brows | e        |
|                                                                                                    |                                     |              |   |       |          |
|                                                                                                    |                                     |              |   |       |          |
|                                                                                                    |                                     |              |   |       |          |
| Upload mode                                                                                                    |                                     |              |   |       |          |
| Upload mode                                                                                                    |                                     |              |   |       |          |
| Upload mode                                                                                                    |                                     |              |   |       |          |
| Upload mode<br>Choose One                                                                                                    | n running for the other             | o doumload)  |   |       |          |
| Upload mode<br>Choose One<br>O Directly share file (P2P, need to kee                                                                                      | p running for the othe              | s download)  |   |       |          |
| Upload mode<br>Choose One<br>O Directly share file (P2P, need to kee                                                                                      | ep running for the other            | rs download) |   |       |          |
| Upload mode Choose One Directly share file (P2P, need to kee Upload file to FileShare server to sh                                                        | ep running for the other            | 's download) |   |       |          |
| Upload mode Choose One Directly share file (P2P, need to kee Upload file to FileShare server to sh Share duration after upload                            | ep running for the other<br>hare it | 's download) |   |       |          |
| Upload mode<br>Choose One<br>O Directly share file (P2P, need to kee<br>Upload file to FileShare server to sh<br>Share duration after upload<br>3 hours   | ep running for the other<br>nare it | 's download) |   |       | ~        |
| Upload mode<br>Choose One<br>O Directly share file (P2P, need to kee<br>O Upload file to FileShare server to sh<br>Share duration after upload<br>3 hours | ep running for the other            | s download)  |   |       |          |
| Upload mode Choose One Directly share file (P2P, need to kee Upload file to FileShare server to sh Share duration after upload 3 hours                    | ep running for the other            | s download)  |   |       | ~        |
| Upload mode Choose One Directly share file (P2P, need to kee Upload file to FileShare server to sh Share duration after upload 3 hours                    | ep running for the other            | rs download) |   |       | ~        |
| Upload mode Choose One Directly share file (P2P, need to kee Upload file to FileShare server to sh<br>Share duration after upload 3 hours                 | ep running for the other<br>hare it | rs download) |   |       | ~        |
| Upload mode Choose One Directly share file (P2P, need to kee Upload file to FileShare server to sh Share duration after upload 3 hours                    | ep running for the other<br>hare it | rs download) |   |       | ~        |

Choose upload mode

#### 2.1 Directly share files from individual computer

2.1.1 Select "Directly share file (P2P) (Need to keep running for the others download)", and click "Start" in bottom right.

| Registered with keeper.kao@nuwainfo.com                                                                                                    | v3.0                           |             |   |       |   |
|----------------------------------------------------------------------------------------------------|--------------------------------|-------------|---|-------|---|
| FastFileLink<br>A software that make you share file easier                                                                                 |                                |             |   | >     | ٢ |
| Required Arguments                                                                                                    |                                |             |   |       |   |
| File<br>Choose a file you want to share                                                                                                    |                                |             |   | Brows | e |
|                                                                                                    |                                |             |   |       |   |
| Upload mode                                                                                                    |                                |             |   |       |   |
| Upload mode<br>Choose One<br>O Directly share file (P2P, need to keep                                                                      | running for the other          | s download) |   |       |   |
| Upload mode Choose One Directly share file (P2P, need to keep Upload file to FileShare server to share Share duration after upload         | running for the others         | s download) | 3 |       |   |
| Upload mode Choose One Directly share file (P2P, need to keep Upload file to FileShare server to share Share duration after upload 3 hours | running for the other<br>re it | s download) | 3 |       | ~ |
| Upload mode Choose One Directly share file (P2P, need to keep Upload file to FileShare server to share Share duration after upload 3 hours | running for the other<br>re it | s download) | 3 |       | ~ |

Select "Directly share file (P2P) (Need to keep running for the others download)", and click "Start" in bottom right

#### 2.1.2 Allow application pass firewall (first-to-use)

|   | Runni       | ng<br>vait while the application performs its tasks.                                           |   |      |  |
|---|-------------|------------------------------------------------------------------------------------------------|---|------|--|
| 5 | Stat<br>Ple | Windows Security<br>Do you want to allow public and private<br>networks to access this app?    |   |      |  |
|   | Th<br>Ple   | Windows Firewall has blocked some features of FastFileLink on all public and private networks. | l |      |  |
|   |             | Publisher FastFileLink<br>Show more                                                            |   |      |  |
|   | L           | Allow Cancel                                                                                   |   |      |  |
|   |             |                                                                                                |   | Stop |  |

Click "Allow" to let application pass firewall

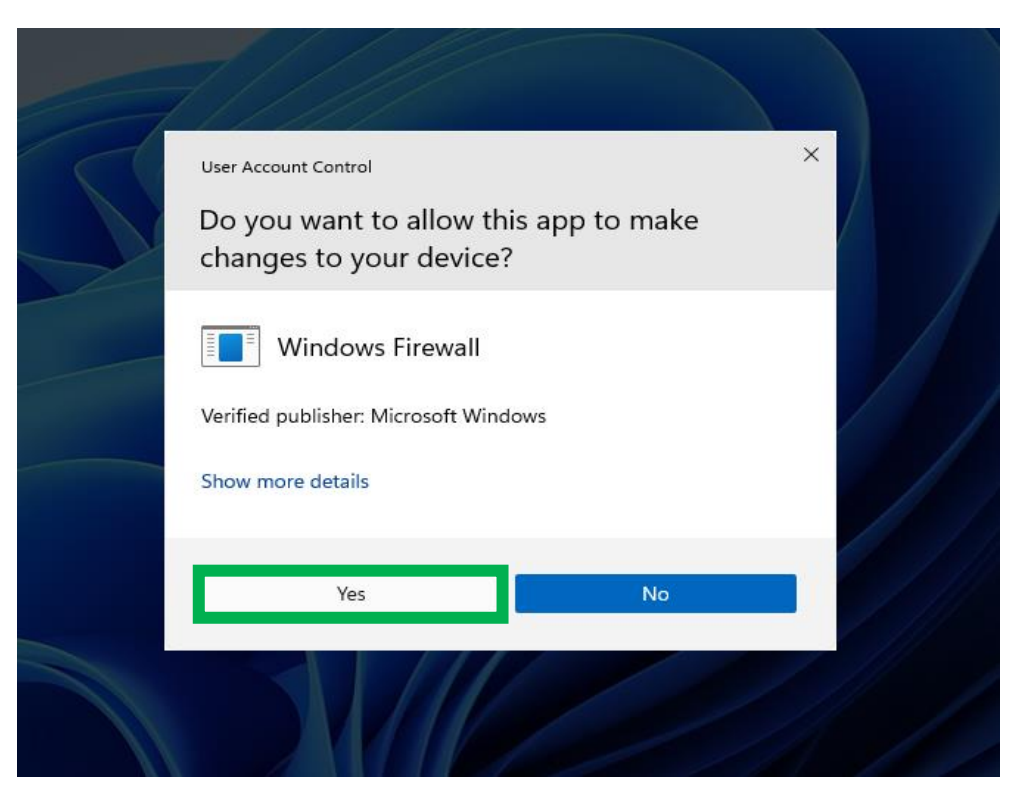

Click "Yes" to let firewall change its rule

## 2.1.3 Wait until share link shown

| 🧳 FastFileLink                                                                                                    |                                                                                                    | - | × |
|----------------------------------------------------------------------------------------------------|----------------------------------------------------------------------------------------------------|---|---|
| Registered with keeper.kao@                                                                                                    | ⊉nuwainfo.com v3.0                                                                                                    |   |   |
| <b>Running</b><br>Please wait while the applica<br>This may take a few momen                                                                          | ation performs its tasks.<br>ts                                                                                                    |   |   |
| Status                                                                                                    |                                                                                                    |   |   |
| Please allow this app thro<br>Please share below link to<br><u>https://56695.852 fastfile</u><br>The link has been copied<br>Please keep the app runn | ugh Firewall if the notification appears.<br>someone you want to share file.<br><u>ink.com/8PjmnHAW</u><br>to the clipboard.<br>ing until your friend finish downloading. |   |   |
|                                                                                                    |                                                                                                    |   |   |
|                                                                                                    |                                                                                                    |   |   |

Wait until above text shown

2.1.4 Copy share link to the others

| & FastFileLink                                                                                                    | - | × |
|----------------------------------------------------------------------------------------------------|---|---|
| Registered with keeper.kao@nuwainfo.com v3.0                                                                                                    |   |   |
| Running<br>Please wait while the application performs its tasks.<br>This may take a few moments                                                                                                    |   |   |
| Status                                                                                                    |   |   |
| Please allow this app through Firewall if the notification appears.<br>Please share below link to someone you want to share file.<br>https://56695.852.fastfilelink.com/8PimnHAW<br>The link has been copied to the clipboard.<br>Please keep the app running until your friend finish downloading. |   |   |
|                                                                                                    |   |   |
|                                                                                                    |   |   |

Copy share link to share file to the others

(To make sharing easier, the app auto-copies the link to your clipboard.)

2.1.5 Wait until the others download success, and click "Stop" in bottom right to terminate sharing

| 🥔 FastFileLink                                                                                                    | - |      | × |
|----------------------------------------------------------------------------------------------------|---|------|---|
| Registered with keeper.kao@nuwainfo.com v3.0                                                                                                    |   |      |   |
| Running<br>Please wait while the application performs its tasks.<br>This may take a few moments                                                                                                    |   |      |   |
| Status                                                                                                    |   |      |   |
| Please allow this app through Firewall if the notification appears.<br>Please share below link to someone you want to share file.<br>https://49871.852.fastfilelink.com/WDPFou0s<br>The link has been copied to the clipboard.<br>Please keep the app running until your friend finish downloading.<br>Progress: 2M/32M (7.26%), 2M/sec<br>Progress: 2M/32M (10.32%), 575K/sec<br>Progress: 4M/32M (13.76%), 1M/sec |   |      |   |
|                                                                                                    |   |      |   |
|                                                                                                    |   |      |   |
|                                                                                                    |   |      |   |
|                                                                                                    |   | Stop |   |
|                                                                                                    |   |      |   |

When any user starts to download the file, the progress will be displayed in the app

| Registered with keeper.kao@nuwainfo.com v3.0<br>Running<br>Please wait while the application performs its tasks.<br>This may take a few moments<br>Status<br>Progress: 12M/32M (48.01%), 19/94/Sec<br>Progress: 15M/32M (48.06%), 1M/Sec<br>Progress: 15M/32M (48.05%), 1M/Sec<br>Progress: 15M/32M (48.05%), 1M/Sec<br>Progress: 15M/32M (48.05%), 1M/Sec<br>Progress: 15M/32M (48.05%), 1M/Sec<br>Progress: 15M/32M (45.05%), 1M/Sec<br>Progress: 12M/32M (55.39%), 1M/Sec<br>Progress: 21M/32M (55.39%), 1M/Sec<br>Progress: 21M/32M (55.2%), 25%), 95%/Sec<br>Progress: 21M/32M (75.05%), 95%/Sec<br>Progress: 25M/32M (75.5%), 1M/Sec<br>Progress: 25M/32M (75.5%), 1M/Sec<br>Progress: 25M/32M (75.5%), 1M/Sec<br>Progress: 25M/32M (75.5%), 1M/Sec<br>Progress: 25M/32M (75.5%), 1M/Sec<br>Progress: 25M/32M (75.5%), 1M/Sec<br>Progress: 25M/32M (75.5%), 1M/Sec<br>Progress: 25M/32M (75.5%), 1M/Sec<br>Progress: 25M/32M (75.05%), 95%/Sec<br>Progress: 25M/32M (75.05%), 95%/Sec<br>Progress: 25M/32M (75.05%), 1M/Sec<br>Progress: 25M/32M (10.00%), 395K/Sec<br>Progress: 31M/32M (95.38%), 895K/Sec<br>Progress: 31M/32M (10.00%), 395K/Sec<br>Progress: 32M/32M (10.00%), 395K/Sec<br>Progress: 32M/32M (10.00%), 395K/Sec<br>Progress: 32M/32M (10.00%), 395K/Sec                                                                                                    | 🛷 FastFileLink                                                   |                  |                | -              |      | × |
|----------------------------------------------------------------------------------------------------|------------------------------------------------------------------|------------------|----------------|----------------|------|---|
| Running<br>Please weit while the application performs its tasks.<br>This may take a few moments<br>Status<br>Progress: 12M/32M (42.43%), 1M/sec<br>Progress: 15M/32M (42.43%), 1M/sec<br>Progress: 15M/32M (42.63%), 1M/sec<br>Progress: 15M/32M (43.05%), 1M/sec<br>Progress: 15M/32M (43.05%), 1M/sec<br>Progress: 15M/32M (45.05%), 1M/sec<br>Progress: 11M/32M (55.29%), 25%), 59%K/sec<br>Progress: 21M/32M (55.29%), 2M/sec<br>Progress: 21M/32M (55.29%), 2M/sec<br>Progress: 21M/32M (55.29%), 1M/sec<br>Progress: 25M/32M (72.63%), 1M/sec<br>Progress: 25M/32M (75.50%), 1M/sec<br>Progress: 25M/32M (75.50%), 1M/sec<br>Progress: 25M/32M (75.50%), 1M/sec<br>Progress: 25M/32M (75.50%), 1M/sec<br>Progress: 25M/32M (75.50%), 1M/sec<br>Progress: 25M/32M (75.50%), 1M/sec<br>Progress: 25M/32M (75.50%), 1M/sec<br>Progress: 25M/32M (75.50%), 1M/sec<br>Progress: 25M/32M (75.50%), 1M/sec<br>Progress: 25M/32M (75.50%), 1M/sec<br>Progress: 25M/32M (75.20%), 59%K/sec<br>Progress: 25M/32M (10.00%), 395K/sec<br>Progress: 31M/32M (95.38%), 895K/sec<br>Progress: 32M/32M (10.00%), 395K/sec<br>Progress: 32M/32M (10.00%), 395K/sec<br>Progress: 32M/32M (10.00%), 395K/sec<br>Progress: 32M/32M (10.00%), 395K/sec                                                                                                    | Registered with keeper.kao@nuwainfo.com                          | v3.0             |                |                |      |   |
| Progress: 12W/32W (38.01%), 93%/sec<br>Progress: 15W/32W (42.43%), 11W/sec<br>Progress: 15W/32W (42.43%), 11W/sec<br>Progress: 15W/32W (42.43%), 11W/sec<br>Progress: 15W/32W (42.63%), 11W/sec<br>Progress: 15W/32W (42.75%), 11W/sec<br>Progress: 15W/32W (45.03%), 11W/sec<br>Progress: 11W/32W (56.27%), 11W/sec<br>Progress: 21W/32W (56.29%), 11W/sec<br>Progress: 21W/32W (56.29%), 21W/sec<br>Progress: 21W/32W (55.29%), 95%/sec<br>Progress: 21W/32W (75.05%), 95%/sec<br>Progress: 25W/32W (75.05%), 95%/sec<br>Progress: 25W/32W (75.05%), 95%/sec<br>Progress: 25W/32W (75.05%), 95%/sec<br>Progress: 25W/32W (75.05%), 95%/sec<br>Progress: 25W/32W (75.05%), 95%/sec<br>Progress: 25W/32W (75.05%), 95%/sec<br>Progress: 25W/32W (75.05%), 95%/sec<br>Progress: 25W/32W (75.05%), 11W/sec<br>Progress: 25W/32W (75.05%), 95%/sec<br>Progress: 25W/32W (75.05%), 11W/sec<br>Progress: 25W/32W (75.05%), 11W/sec<br>Progress: 25W/32W (75.05%), 11W/sec<br>Progress: 25W/32W (75.05%), 11W/sec<br>Progress: 25W/32W (75.05%), 11W/sec<br>Progress: 25W/32W (10.00%), 395K/sec<br>Progress: 31W/32M (10.00%), 395K/sec<br>Progress: 32W/32M (10.00%), 395K/sec<br>Progress: 32W/32W (10.00%), 395K/sec                                                                                                    | Pupping                                                          |                  |                |                |      |   |
| Prease wait while the application performs its tasks.           This may take a few moments           Status           Progress: 12/W/32/M (38.01%), 959K/sec           Progress: 15/W/32/M (48.93%), 959K/sec           Progress: 15/W/32/M (48.93%), 959K/sec           Progress: 15/W/32/M (48.93%), 959K/sec           Progress: 15/W/32/M (48.93%), 959K/sec           Progress: 18/W/32/M (56.39%), 1M/sec           Progress: 21/W/32/M (56.39%), 1M/sec           Progress: 22/W/32/M (56.52%), 25%), 959K/sec           Progress: 22/W/32/M (56.52%), 959K/sec           Progress: 22/W/32/M (75.03%), 1M/sec           Progress: 22/W/32/M (75.03%), 1M/sec           Progress: 22/W/32/M (76.75%), 11M/sec           Progress: 22/W/32/M (76.75%), 11M/sec           Progress: 22/W/32/M (76.75%), 11M/sec           Progress: 22/W/32/M (76.75%), 10M/sec           Progress: 22/W/32/M (76.75%), 10M/sec           Progress: 22/W/32/M (76.75%), 10M/sec           Progress: 22/W/32/M (76.75%), 10M/sec           Progress: 32/W/32/M (97.95%), 59K/sec           Progress: 32/W/32/M (97.95%), 59K/sec           Progress: 32/W/32/M (90.79%), 638K/sec           Progress: 32/W/32/M (100.00%), 395K/sec           Progress: 32/W/32/M (100.00%), 395K/sec           Progress: 32/W/32/M (100.00%), 395K/sec           Progress: 32/W/32/M (100.00%), 395                                                                        | Numming<br>Disease weite while the secondisection results are it | a de altre       |                |                |      |   |
| Status           Progress: 12/W/32/W (42.43%), 1M/sec           Progress: 15/W/32/W (42.43%), 1M/sec           Progress: 15/W/32/W (42.43%), 1M/sec           Progress: 15/W/32/W (42.93%), 1M/sec           Progress: 15/W/32/W (52.75%), 1M/sec           Progress: 19/W/32/W (52.75%), 1M/sec           Progress: 19/W/32/W (59.25%), 959K/sec           Progress: 21/W/32/W (59.25%), 959K/sec           Progress: 21/W/32/W (56.52%), 2M/sec           Progress: 21/W/32/W (56.52%), 2M/sec           Progress: 21/W/32/W (56.52%), 959K/sec           Progress: 21/W/32/W (56.52%), 959K/sec           Progress: 21/W/32/W (56.52%), 959K/sec           Progress: 21/W/32/W (56.56%), 1M/sec           Progress: 21/W/32/W (57.56%), 1M/sec           Progress: 21/W/32/W (56.56%), 1M/sec           Progress: 21/W/32/W (57.56%), 1M/sec           Progress: 21/W/32/W (57.56%), 1M/sec           Progress: 31/W/32/W (57.58%), 1M/sec           Progress: 31/W/32/W (57.58%), 1M/sec           Progress: 32/W/32/W (98.82%), 1M/sec           Progress: 32/W/32/W (98.82%), 1M/sec           Progress: 32/W/32/W (98.82%), 1M/sec           Progress: 32/W/32/W (98.82%), 1M/sec           Progress: 32/W/32/W (98.82%), 1M/sec           Progress: 32/W/32/W (98.82%), 1M/sec           Progress: 32/W/32/W (98.82%), 1M/sec <td< td=""><td>This may take a few moments</td><td>S LOSKS.</td><td></td><td></td><td></td><td></td></td<> | This may take a few moments                                      | S LOSKS.         |                |                |      |   |
| Status           Progress: 12/W/32/W (38.01%), 9/3%/sec           Progress: 13M/32M (42.43%), 1M/sec           Progress: 15M/32M (48.06%), 1M/sec           Progress: 15M/32M (48.09%), 1M/sec           Progress: 15M/32M (48.09%), 1M/sec           Progress: 15M/32M (48.09%), 1M/sec           Progress: 15M/32M (55.29%), 95%/sec           Progress: 12M/32M (55.29%), 95%/sec           Progress: 21M/32M (65.29%), 2M/sec           Progress: 22M/32M (65.29%), 95%/sec           Progress: 22M/32M (72.63%), 1M/sec           Progress: 22M/32M (78.75%), 1M/sec           Progress: 22M/32M (78.75%), 1M/sec           Progress: 22M/32M (78.05%), 1M/sec           Progress: 22M/32M (78.05%), 1M/sec           Progress: 22M/32M (78.05%), 1M/sec           Progress: 20M/32M (78.05%), 1M/sec           Progress: 20M/32M (78.05%), 1M/sec           Progress: 20M/32M (78.05%), 1M/sec           Progress: 20M/32M (75.09%), 95%/sec           Progress: 20M/32M (75.09%), 95%/sec           Progress: 20M/32M (75.09%), 95%/sec           Progress: 32M/32M (100.00%), 395K/sec           Progress: 32M/32M (100.00%), 395K/sec           Finish uploading, please make sure your friend finish downloading before you close it.                                                                                                    | This may take a few moments                                      |                  |                |                |      |   |
| Progress: 12/W/32/W (42.43%), 1M/sec<br>Progress: 13W/32/M (42.43%), 1M/sec<br>Progress: 15W/32/M (46.05%), 1M/sec<br>Progress: 15W/32/M (46.05%), 1M/sec<br>Progress: 15W/32/M (50.55%), 95%/sec<br>Progress: 19W/32/M (50.25%), 95%/sec<br>Progress: 22W/32/M (50.25%), 95%/sec<br>Progress: 22W/32/M (78.75%), 1M/sec<br>Progress: 22W/32/M (78.75%), 1M/sec<br>Progress: 22W/32/M (78.75%), 1M/sec<br>Progress: 22W/32/M (78.75%), 1M/sec<br>Progress: 22W/32/M (78.75%), 1M/sec<br>Progress: 25W/32/M (78.75%), 1M/sec<br>Progress: 25W/32/M (78.75%), 1M/sec<br>Progress: 25W/32/M (78.75%), 1M/sec<br>Progress: 25W/32/M (78.75%), 1M/sec<br>Progress: 25W/32/M (78.75%), 1M/sec<br>Progress: 25W/32/M (78.75%), 1M/sec<br>Progress: 25W/32/M (78.75%), 1M/sec<br>Progress: 32W/32/M (79.25%), 95%/sec<br>Progress: 32W/32/M (79.25%), 95%/sec<br>Progress: 32W/32/M (95.38%), 895K/sec<br>Progress: 32W/32/M (95.38%), 895K/sec<br>Progress: 32W/32/M (95.38%), 395K/sec<br>Frogress: 32W/32/M (10.00%), 395K/sec<br>Finish uploading, please make sure your friend finish downloading before you close it.                                                                                                    | Status                                                           |                  |                |                |      |   |
| Progress: 13W/32M (42:43%), 1M/sec           Progress: 15W/32M (46.06%), 1M/sec           Progress: 15W/32M (42:93%), 95%K/sec           Progress: 15W/32M (52:75%), 1M/sec           Progress: 19W/32M (52:75%), 1M/sec           Progress: 19W/32M (55:29%), 959K/sec           Progress: 21W/32M (65:29%), 2M/sec           Progress: 22M/32M (65:29%), 959K/sec           Progress: 22M/32M (75:50%), 959K/sec           Progress: 22M/32M (75:50%), 959K/sec           Progress: 22M/32M (75:50%), 959K/sec           Progress: 22M/32M (76:55%), 1M/sec           Progress: 22M/32M (76:50%), 959K/sec           Progress: 22M/32M (76:50%), 959K/sec           Progress: 22M/32M (76:50%), 959K/sec           Progress: 22M/32M (76:50%), 959K/sec           Progress: 20M/32M (97:95%), 959K/sec           Progress: 30M/32M (97:05%), 959K/sec           Progress: 30M/32M (97:05%), 959K/sec           Progress: 30M/32M (95:38%), 959K/sec           Progress: 31W/32M (95:38%), 895K/sec           Progress: 32M/32M (100:00%), 335K/sec           Finish uploading, please make sure your friend finish downloading before you close it.                                                                                                    | Progress: 12IVI/32IVI (38.01%), 939K/sec                         |                  |                |                |      |   |
| Progress: 15W/32M (46,06%), 1M/sec           Progress: 15W/32M (48,09%), 959K/sec           Progress: 17W/32M (52,75%), 1M/sec           Progress: 18W/32M (55,39%), 1M/sec           Progress: 19W/32M (56,25%), 59K/sec           Progress: 21W/32M (65,25%), 59K/sec           Progress: 22W/32M (66,52%), 2M/sec           Progress: 23W/32M (75,50%), 1M/sec           Progress: 23W/32M (75,50%), 1M/sec           Progress: 25W/32M (75,50%), 1M/sec           Progress: 25W/32M (75,50%), 1M/sec           Progress: 25W/32M (75,50%), 1M/sec           Progress: 25W/32M (75,50%), 1M/sec           Progress: 28W/32M (75,50%), 1M/sec           Progress: 28W/32M (75,50%), 1M/sec           Progress: 28W/32M (75,50%), 1M/sec           Progress: 31W/32M (75,36%), 1M/sec           Progress: 31W/32M (75,38%), 1M/sec           Progress: 31W/32M (10,00%), 395K/sec           Progress: 32W/32M (10,000%), 395K/sec           Progress: 32W/32M (10,000%), 395K/sec           Progress: 32W/32M (10,000%), 395K/sec           Progress: 32W/32M (10,000%), 395K/sec           Progress: 32W/32M (10,000%), 395K/sec           Progress: 32W/32M (10,000%), 395K/sec           Progress: 32W/32M (10,000%), 395K/sec           Progress: 32W/32M (10,000%), 395K/sec           Progress: 32W/32M (10,000%), 395K/sec           Pr                                                                                                  | Progress: 13M/32M (42.43%), 1M/sec                               |                  |                |                |      |   |
| Progress: 15W/32M (48.93%), 95%/sec         Progress: 17W/32M (52.75%), 1M/sec         Progress: 18W/32M (56.39%), 1M/sec         Progress: 12W/32M (56.25%), 2M/sec         Progress: 21W/32M (56.25%), 2M/sec         Progress: 21W/32M (55.25%), 4M/sec         Progress: 22M/32M (72.63%), 1M/sec         Progress: 22M/32M (72.63%), 1M/sec         Progress: 22M/32M (78.75%), 1M/sec         Progress: 22M/32M (78.75%), 1M/sec         Progress: 22M/32M (78.75%), 1M/sec         Progress: 22M/32M (78.75%), 1M/sec         Progress: 22M/32M (78.75%), 1M/sec         Progress: 22M/32M (78.75%), 1M/sec         Progress: 22M/32M (78.75%), 1M/sec         Progress: 28M/32M (79.29%), 95%/sec         Progress: 28M/32M (79.29%), 95%/sec         Progress: 28M/32M (92.70%), 63%/sec         Progress: 32M/32M (92.70%), 63%/sec         Progress: 32M/32M (90.38%/sec         Progress: 32M/32M (100.00%), 395K/sec         Progress: 32M/32M (100.00%), 395K/sec         Progress: 32M/32M (100.00%), 395K/sec         Finish uploading, please make sure your friend finish downloading before you close it.                                                                                                    | Progress: 15M/32M (46.06%), 1M/sec                               |                  |                |                |      |   |
| Progress: 17W/32M (52.75%), 1M/sec           Progress: 18M/32M (56.39%), 1M/sec           Progress: 19M/32M (56.52%), 2M/sec           Progress: 22M/32M (66.52%), 2M/sec           Progress: 22M/32M (65.25%), 959K/sec           Progress: 22M/32M (75.50%), 959K/sec           Progress: 23M/32M (75.50%), 959K/sec           Progress: 25M/32M (75.50%), 959K/sec           Progress: 25M/32M (75.50%), 959K/sec           Progress: 25M/32M (75.50%), 959K/sec           Progress: 25M/32M (75.50%), 959K/sec           Progress: 26M/32M (85.66%), 1M/sec           Progress: 20M/32M (95.06%), 1M/sec           Progress: 20M/32M (95.06%), 1M/sec           Progress: 20M/32M (95.38%), 959K/sec           Progress: 20M/32M (95.38%), 895K/sec           Progress: 32M/32M (95.38%), 895K/sec           Progress: 32M/32M (95.38%), 895K/sec           Progress: 32M/32M (10.000%), 395K/sec           Progress: 32M/32M (10.000%), 395K/sec           Finish uploading, please make sure your friend finish downloading before you close it.                                                                                                    | Progress: 15M/32M (48.93%), 959K/sec                             |                  |                |                |      |   |
| Progress: 18W/32M (56.39%), 1M/sec           Progress: 18W/32M (56.39%), 1M/sec           Progress: 21M/32M (56.52%), 2M/sec           Progress: 22M/32M (56.39%), 1M/sec           Progress: 23M/32M (76.39%), 1M/sec           Progress: 25M/32M (76.50%), 95%/sec           Progress: 25M/32M (76.50%), 95%/sec           Progress: 25M/32M (76.50%), 95%/sec           Progress: 25M/32M (76.75%), 1M/sec           Progress: 25M/32M (76.75%), 1M/sec           Progress: 25M/32M (76.75%), 1M/sec           Progress: 25M/32M (76.75%), 1M/sec           Progress: 25M/32M (76.75%), 1M/sec           Progress: 25M/32M (76.75%), 1M/sec           Progress: 25M/32M (95.76%), 1M/sec           Progress: 31M/32M (95.78%), 95%/sec           Progress: 31M/32M (95.38%), 85%/sec           Progress: 31M/32M (95.38%), 85%/sec           Progress: 32W/32M (100.00%), 395K/sec           Progress: 32W/32M (100.00%), 395K/sec           Progress: 32W/32M (100.00%), 395K/sec           Progress: 32W/32M (100.00%), 395K/sec           Progress: 32W/32M (100.00%), 395K/sec           Progress: 32W/32M (100.00%), 395K/sec           Finish uploading, please make sure your friend finish downloading before you close it.                                                                                                    | Progress: 17M/32M (52.75%), 1M/sec                               |                  |                |                |      | 1 |
| Progress: 19/W/32M (59.25%), 959K/sec           Progress: 21/W/32M (66.52%), 21/V/sec           Progress: 22M/32M (72.63%), 1M/sec           Progress: 24W/32M (75.05%), 959K/sec           Progress: 25M/32M (72.63%), 1M/sec           Progress: 25M/32M (78.75%), 1M/sec           Progress: 25M/32M (78.75%), 1M/sec           Progress: 25M/32M (78.75%), 1M/sec           Progress: 25M/32M (78.75%), 1M/sec           Progress: 25M/32M (78.75%), 1M/sec           Progress: 25M/32M (78.79%), 959K/sec           Progress: 20M/32M (90.79%), 959K/sec           Progress: 30M/32M (92.70%), 639K/sec           Progress: 32M/32M (93.89%K/sec           Progress: 32M/32M (93.88%), 895K/sec           Progress: 32M/32M (93.88%), 959K/sec           Progress: 32M/32M (93.88%), 895K/sec           Progress: 32M/32M (90.00%), 395K/sec           Progress: 32M/32M (90.00%), 395K/sec           Progress: 32M/32M (90.00%), 395K/sec           Progress: 32M/32M (90.00%), 395K/sec           Finish uploading, please make sure your friend finish downloading before you close it.                                                                                                    | Progress: 18M/32M (56.39%), 1M/sec                               |                  |                |                |      |   |
| Progress: 21W/32M (66.52%), 2M/sec         Progress: 22W/32M (63.52%), 2M/sec         Progress: 23W/32M (75.50%), 95%/sec         Progress: 25W/32M (87.55%), 1M/sec         Progress: 25W/32M (81.62%), 95%/sec         Progress: 28W/32M (81.62%), 95%/sec         Progress: 28W/32M (81.62%), 95%/sec         Progress: 28W/32M (81.62%), 95%/sec         Progress: 28W/32M (81.62%), 95%/sec         Progress: 28W/32M (81.62%), 95%/sec         Progress: 28W/32M (81.95%), 85%/sec         Progress: 31W/32M (90.79%), 95%/sec         Progress: 31W/32M (90.79%), 95%/sec         Progress: 32W/32M (100.00%), 395K/sec         Progress: 32W/32M (100.00%), 395K/sec         Progress: 32M/32M (100.00%), 395K/sec         Progress: 32M/32M (100.00%), 395K/sec         Finish uploading, please make sure your friend finish downloading before you close it.                                                                                                    | Progress: 19M/32M (59.25%), 959K/sec                             |                  |                |                |      |   |
| Progress: 22/W/32/W (69.38%), 959K/sec           Progress: 24/W/32/W (72.53%), 11//sec           Progress: 25/W/32/W (78.75%), 11//sec           Progress: 26/W/32/W (76.25%), 959K/sec           Progress: 27/W/32/W (76.25%), 959K/sec           Progress: 27/W/32/W (76.25%), 959K/sec           Progress: 28/W/32/W (70.79%), 959K/sec           Progress: 28/W/32/W (77.95%), 959K/sec           Progress: 28/W/32/W (77.95%), 959K/sec           Progress: 30/W/32/W (92.70%), 639K/sec           Progress: 32/W/32/W (95.83%), 895K/sec           Progress: 32/W/32/W (100.00%), 395K/sec           Progress: 32/W/32/W (100.00%), 395K/sec           Finish uploading, please make sure your friend finish downloading before you close it.                                                                                                    | Progress: 21M/32M (66.52%), 2M/sec                               |                  |                |                |      |   |
| Progress: 23IW/32M (72.63%), 1M/sec           Progress: 24IW/32M (75.50%), 959K/sec           Progress: 25IW/32M (81.62%), 959K/sec           Progress: 27IW/32M (85.06%), 1M/sec           Progress: 27IW/32M (87.92%), 959K/sec           Progress: 20IW/32M (97.92%), 959K/sec           Progress: 30W/32M (97.07%), 639K/sec           Progress: 31W/32M (97.93%), 959K/sec           Progress: 31W/32M (95.38%), 895K/sec           Progress: 32W/32M (90.07%), 959K/sec           Progress: 32W/32M (90.07%), 959K/sec           Progress: 32W/32M (90.07%), 959K/sec           Progress: 32W/32M (90.00%), 959K/sec           Progress: 32W/32M (90.00%), 959K/sec           Progress: 32W/32M (90.00%), 959K/sec           Finish uploading, please make sure your friend finish downloading before you close it.                                                                                                    | Progress: 22M/32M (69.38%), 959K/sec                             |                  |                |                |      |   |
| Progress: 24W/32M (75.50%), 959K/sec<br>Progress: 25W/32M (81.62%), 959K/sec<br>Progress: 22M/32M (81.62%), 959K/sec<br>Progress: 28W/32M (87.02%), 959K/sec<br>Progress: 29W/32M (90.79%), 959K/sec<br>Progress: 30W/32M (92.70%), 639K/sec<br>Progress: 31M/32M (95.38%), 895K/sec<br>Progress: 32W/32M (100.00%), 395K/sec<br>Progress: 32W/32M (100.00%), 395K/sec<br>Finish uploading, please make sure your friend finish downloading before you close it.<br>Stop                                                                                                    | Progress: 23M/32M (72.63%), 1M/sec                               |                  |                |                |      |   |
| Progress: 25M/32M (78.75%), 1M/sec<br>Progress: 26M/32M (78.75%), 1M/sec<br>Progress: 27M/32M (85.06%), 1M/sec<br>Progress: 28M/32M (97.92%), 95%/sec<br>Progress: 30M/32M (92.70%), 63%/sec<br>Progress: 32M/32M (95.83%), 895//sec<br>Progress: 32M/32M (95.83%), 895//sec<br>Progress: 32M/32M (100.00%), 395K/sec<br>Finish uploading, please make sure your friend finish downloading before you close it.                                                                                                    | Progress: 24M/32M (75.50%), 959K/sec                             |                  |                |                |      |   |
| Progress: 26M/32M (81.62%), 999K/sec<br>Progress: 27M/32M (87.92%), 959K/sec<br>Progress: 28M/32M (87.92%), 959K/sec<br>Progress: 30M/32M (92.70%), 639K/sec<br>Progress: 31M/32M (95.38%), 895K/sec<br>Progress: 32M/32M (100.00%), 395K/sec<br>Finish uploading, please make sure your friend finish downloading before you close it.                                                                                                    | Progress: 25M/32M (78.75%), 1M/sec                               |                  |                |                |      |   |
| Progress: 27M/32M (35.05%), 1M/sec<br>Progress: 28M/32M (37.92%), 959K/sec<br>Progress: 29M/32M (90.79%), 959K/sec<br>Progress: 31M/32M (95.38%), 895K/sec<br>Progress: 32M/32M (98.82%), 1M/sec<br>Progress: 32M/32M (100.00%), 395K/sec<br>Finish uploading, please make sure your friend finish downloading before you close it.                                                                                                    | Progress: 26M/32M (81.62%), 959K/sec                             |                  |                |                |      |   |
| Progress: 28W/32M (08.92%), 999K/sec         Progress: 28W/32M (07.79%), 999K/sec         Progress: 31W/32M (92.70%), 639K/sec         Progress: 32W/32M (95.38%), 895K/sec         Progress: 32W/32M (100.00%), 395K/sec         Finish uploading, please make sure your friend finish downloading before you close it.                                                                                                    | Progress: 2/M/32M (85.06%), 1M/sec                               |                  |                |                |      |   |
| Progress: 29M/32M (92,79%), 69SK/sec<br>Progress: 31M/32M (95,38%), 895K/sec<br>Progress: 32M/32M (95,38%), 895K/sec<br>Progress: 32M/32M (10,00%), 395K/sec<br>Finish uploading, please make sure your friend finish downloading before you close it.                                                                                                    | Progress: 28IVI/32IVI (87.92%), 959K/sec                         |                  |                |                |      |   |
| Progress: SUM/32M (52,708), OSSN/Sec<br>Progress: 32M/32M (98,82%), 1M/Sec<br>Progress: 32M/32M (100.00%), 395K/Sec<br>Progress: 32M/32M (100.00%), 395K/Sec<br>Finish uploading, please make sure your friend finish downloading before you close it.                                                                                                    | Progress: 2914/3214 (90.79%), 939K/sec                           |                  |                |                |      |   |
| Progress: 31W/32M (98.28%), M/sec<br>Progress: 32W/32M (100.00%), 395K/sec<br>Finish uploading, please make sure your friend finish downloading before you close it.                                                                                                    | Progress: 21M/22M (92.70%), 059K/sec                             |                  |                |                |      |   |
| Progress: 32M/32M (100.00%), 395K/sec<br>Finish uploading, please make sure your friend finish downloading before you close it.                                                                                                    | Progress: 22M/22M (09.92%) 1M/sec                                |                  |                |                |      |   |
| Finish uploading, please make sure your friend finish downloading before you close it.                                                                                                    | Progress: 32M/32M (100.00%) 395K/sec                             |                  |                |                |      |   |
| Finish uploading, please make sure your friend finish downloading before you close it.                                                                                                    | 110gress. 5210/5210 (100.0070), 55510320                         |                  |                |                |      |   |
| Stop                                                                                                    | Finish uploading, please make sure your f                        | riend finish dov | wnloading befo | re you close i | t.   |   |
| Stop                                                                                                    |                                                                  |                  |                |                |      |   |
| Stop                                                                                                    |                                                                  |                  |                |                |      |   |
| Stop                                                                                                    |                                                                  |                  |                |                |      |   |
| Stop                                                                                                    |                                                                  |                  |                |                |      | _ |
| Stop                                                                                                    |                                                                  |                  |                |                | Stor |   |
|                                                                                                    |                                                                  |                  |                |                | зтор |   |

Click "Stop" in bottom right to terminate sharing after the others download successfully

| 🛷 FastFileLink                                                                 |                   |                 | -            |       | × |
|--------------------------------------------------------------------------------|-------------------|-----------------|--------------|-------|---|
| Registered with keeper.kao@nuwainfo.con                                        | n v3.0            |                 |              |       |   |
|                                                                                |                   |                 |              |       |   |
| Finished                                                                       |                   |                 |              |       |   |
| lerminated by user                                                             |                   |                 |              |       |   |
| Status                                                                         |                   |                 |              |       |   |
|                                                                                |                   |                 |              |       |   |
| Progress: 13M/32M (30.0176), 555(ysec                                          |                   |                 |              |       |   |
| Progress: 15M/32M (46.06%), 1M/sec                                             |                   |                 |              |       |   |
| Progress: 15M/32M (48.93%), 959K/sec                                           |                   |                 |              |       |   |
| Progress: 17M/32M (52.75%), 1M/sec                                             |                   |                 |              |       |   |
| Progress: 18M/32M (56.39%), 1M/sec                                             |                   |                 |              |       |   |
| Progress: 19M/32M (59.25%), 959K/sec                                           |                   |                 |              |       |   |
| Progress: 21M/32M (66.52%), 2M/sec                                             |                   |                 |              |       |   |
| Progress: 22M/32M (69.38%), 959K/sec                                           |                   |                 |              |       |   |
| Progress: 23M/32M (72.63%), 1M/sec                                             |                   |                 |              |       |   |
| Progress: 24M/32M (75.50%), 959K/sec                                           |                   |                 |              |       |   |
| Progress: 25M/32M (/8./5%), 1M/sec                                             |                   |                 |              |       |   |
| Progress: 2014/32141 (81.02%), 959K/sec                                        |                   |                 |              |       |   |
| Progress: 27/W/32/W (83.00%), TW/Sec<br>Progress: 28/W/32/W (87.02%), 05/K/sec |                   |                 |              |       |   |
| Progress: 29M/32M (90 79%) 959K/sec                                            |                   |                 |              |       |   |
| Progress: 30M/32M (92.70%), 639K/sec                                           |                   |                 |              |       |   |
| Progress: 31M/32M (95.38%), 895K/sec                                           |                   |                 |              |       |   |
| Progress: 32M/32M (98.82%), 1M/sec                                             |                   |                 |              |       |   |
| Progress: 32M/32M (100.00%), 395K/sec                                          | c                 |                 |              |       |   |
| Finish uploading, please make sure your                                        | friend finish dow | nloading before | you close it |       |   |
|                                                                                |                   | -               |              |       |   |
|                                                                                |                   |                 |              |       |   |
|                                                                                |                   |                 |              |       |   |
|                                                                                |                   |                 |              |       |   |
|                                                                                | Edit              | Rest            | art          | Close |   |
|                                                                                | Lon               |                 |              | 01030 |   |

Click "Close" in bottom right to close application

- 2.2 Upload to server
  - 2.2.1 Select "Upload file to FastFileLink server to share it" and choose one of file retention duration

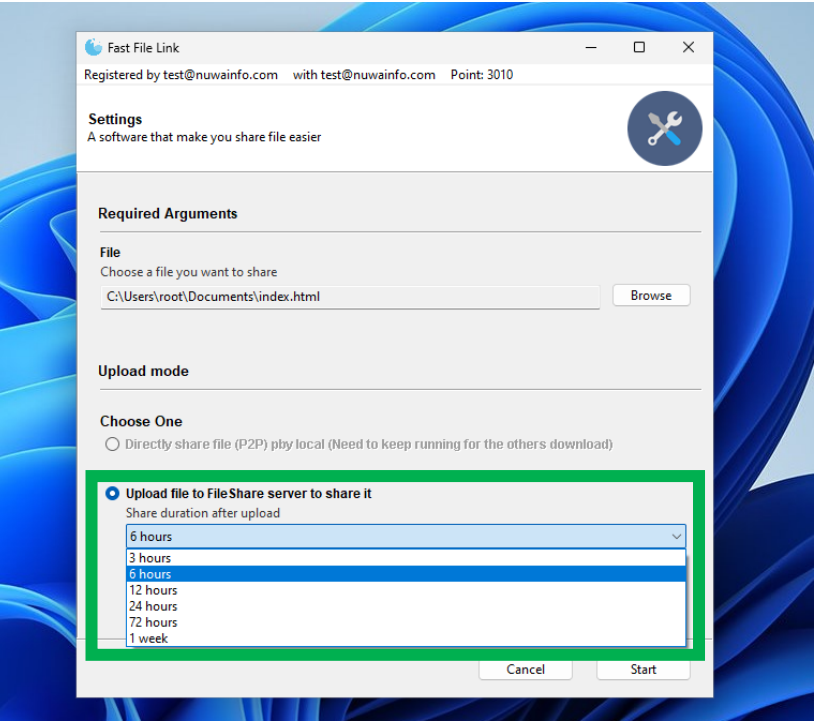

Choose one of file retention duration

| Registered by test@nuwainfo.com                                                            | with test@nuwainfo.com                          | Point: 3010           |         |     |
|--------------------------------------------------------------------------------------------|-------------------------------------------------|-----------------------|---------|-----|
| <b>Settings</b><br>A software that make you share file                                     | e easier                                        |                       | >       | 8   |
| Required Arguments                                                                         |                                                 |                       |         |     |
| File<br>Choose a file you want to share                                                    |                                                 |                       |         |     |
| C:\Users\root\Documents\inde                                                               | x.html                                          |                       | Brows   | e l |
| Choose One <ul> <li>Directly share file (P2P) pl</li> </ul> O Upload file to File Share se | ay local (Need to keep runn<br>rver to share it | ing for the others do | wnload) |     |
| Share duration after upload                                                                |                                                 |                       |         |     |
| Point balance                                                                              | ce: 2990                                        |                       |         |     |
|                                                                                            |                                                 | Cancel                | Start   |     |

Click "Start" in bottom right to start upload. If your user points are not enough, the server will reject your upload request. (FAQ <u>Q2</u>)

2.2.2 Allow application pass firewall (first-to-use)

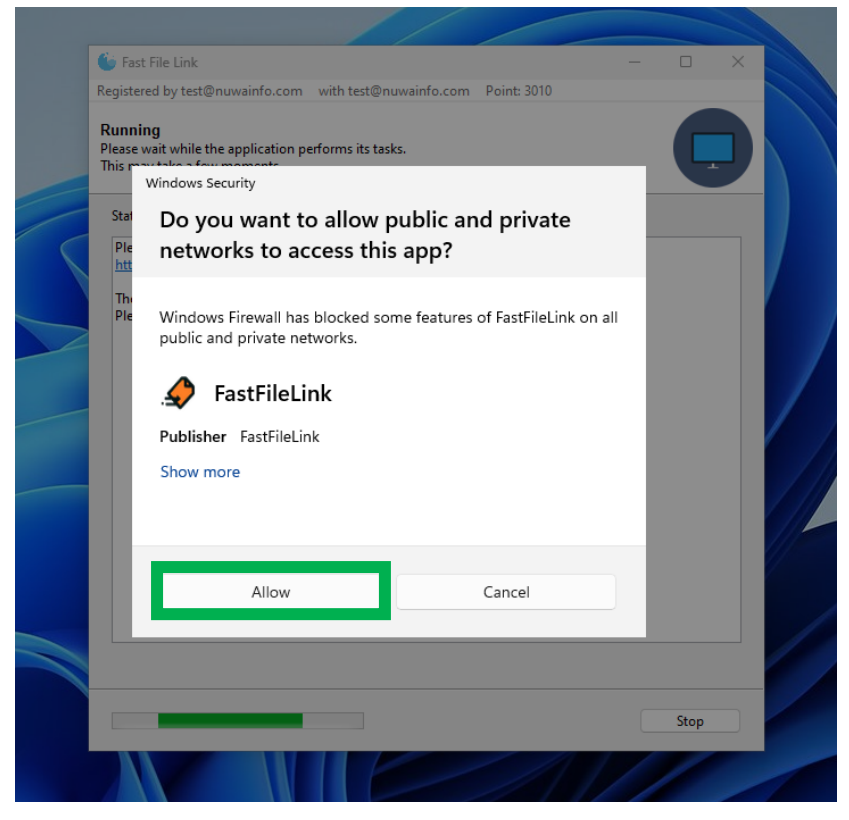

Click "Allow" to let application pass firewall

| 5 | User Account Control ×<br>Do you want to allow this app to make<br>changes to your device? |  |
|---|--------------------------------------------------------------------------------------------|--|
|   | Windows Firewall<br>Verified publisher: Microsoft Windows<br>Show more details             |  |
|   | Yes No                                                                                     |  |
|   |                                                                                            |  |

Click "Yes" to let firewall change its rule

2.2.3 Wait until upload successfully

|    | 🖕 Fast File Link - 🗆                                                                            | × |
|----|-------------------------------------------------------------------------------------------------|---|
|    | Registered by test@nuwainfo.com with test@nuwainfo.com Point: 3010                              |   |
|    | Running<br>Please wait while the application performs its tasks.<br>This may take a few moments |   |
| 11 | Status                                                                                          |   |
|    | Please allow this app through Firewall.                                                         |   |
|    | Stop                                                                                            |   |
|    |                                                                                                 |   |

Wait until upload successfully

| inished                                        |                          |                  | $\sim$          |    |
|------------------------------------------------|--------------------------|------------------|-----------------|----|
| andone: You may now salely close the prog      | gram.                    |                  |                 |    |
| Status                                         |                          |                  |                 |    |
| Progress: 4101/32101 (13.93%), 4101/sec        |                          |                  |                 | _  |
| Progress: 11M/32M (36.32%), 7M/sec             |                          |                  |                 |    |
| Progress: 15M/32M (48.93%), 4M/sec             |                          |                  |                 |    |
| Progress: 20M/32M (61 55%) /M//car             |                          |                  |                 |    |
| Progress: 22M/3 Execution finished             |                          | ×                |                 |    |
| Progress: 24IVI/3                              |                          |                  |                 |    |
| Progress: 2010/3 Program compl                 | eted successfully!       |                  |                 |    |
| Progress: 32M/3                                |                          |                  |                 |    |
| Progress: 32M/3                                |                          |                  |                 |    |
|                                                |                          | ОК               |                 |    |
| Finish uploading                               |                          | te               | ssing your file | e. |
|                                                |                          |                  |                 |    |
| Please share below link to someone you v       | vant to share file.      |                  |                 |    |
| https:////1005.0.featfilelish.com/hE7hu/00     | 72                       | 20               |                 |    |
| https://41095.0.fastfilelink.com/be/hwap       | 2/until=2025 05 26-02    | . 20             |                 |    |
| The link has been copied to the clipboard      |                          |                  |                 |    |
| Besides, File Share will store your files on a | our servers until 2025-0 | 5-28 02:28       |                 |    |
| Your files will be permanently deleted from    | m the server when they   | are out of time. |                 |    |
|                                                |                          |                  |                 |    |
| You can adjust the points limit for this link  | and modify other setti   | ngs below:       |                 |    |
| https://41095.0.fastfilelink.com/bE/hw8P       | <u>Z/settings</u>        |                  |                 | 1  |
| L                                              |                          |                  |                 |    |
|                                                |                          |                  |                 |    |
|                                                |                          |                  |                 |    |
|                                                |                          |                  |                 |    |

Upload successfully

#### 2.2.4 Copy share link to the others

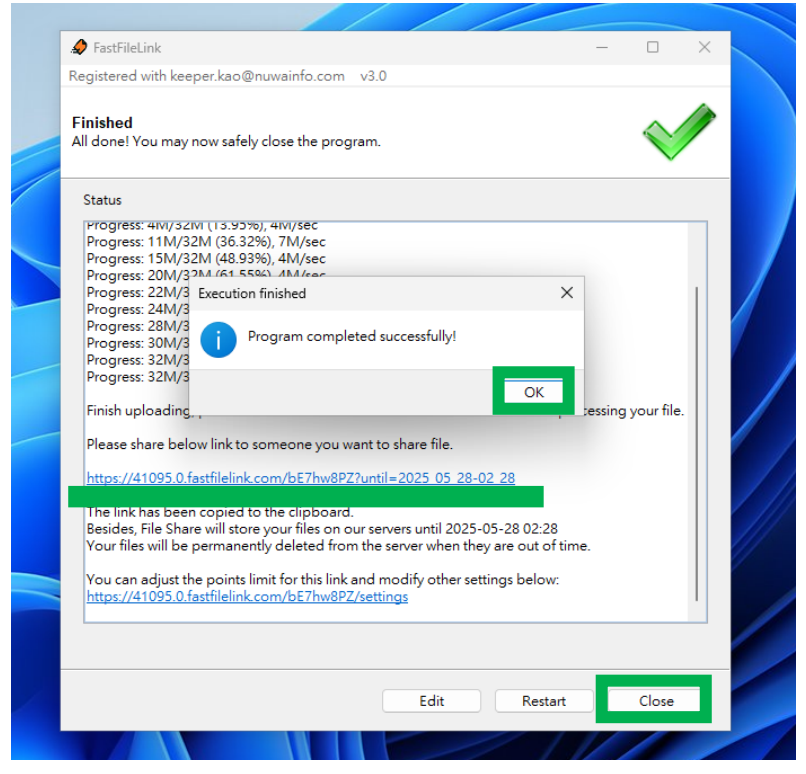

Click "OK" and copy share link to the others to share file. After that you can click "Close" in bottom right to close application.

#### Linux and Mac

1 Click "browse" to select the file which you want to share.

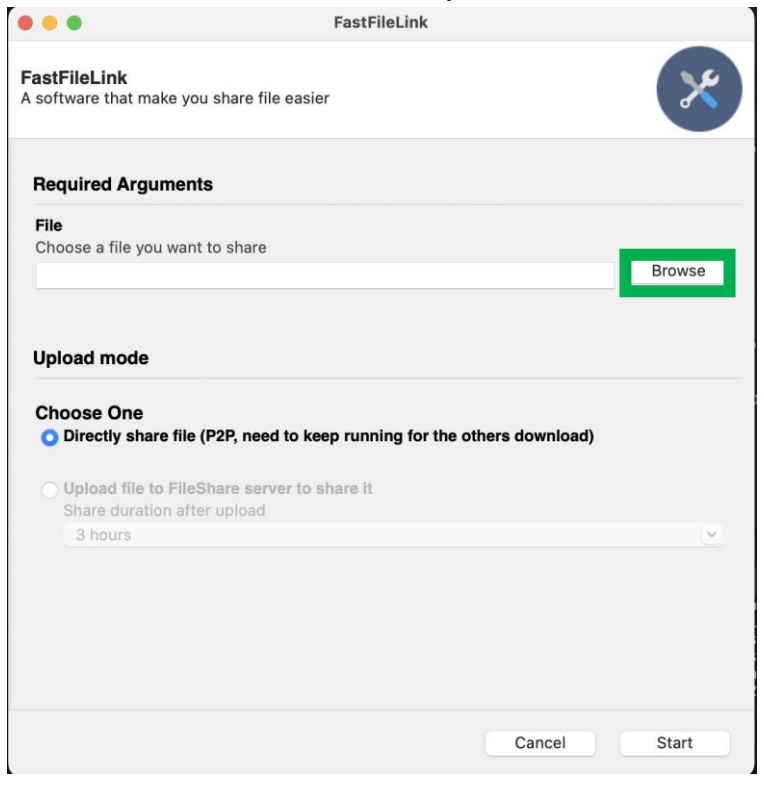

Click "browse" in the right

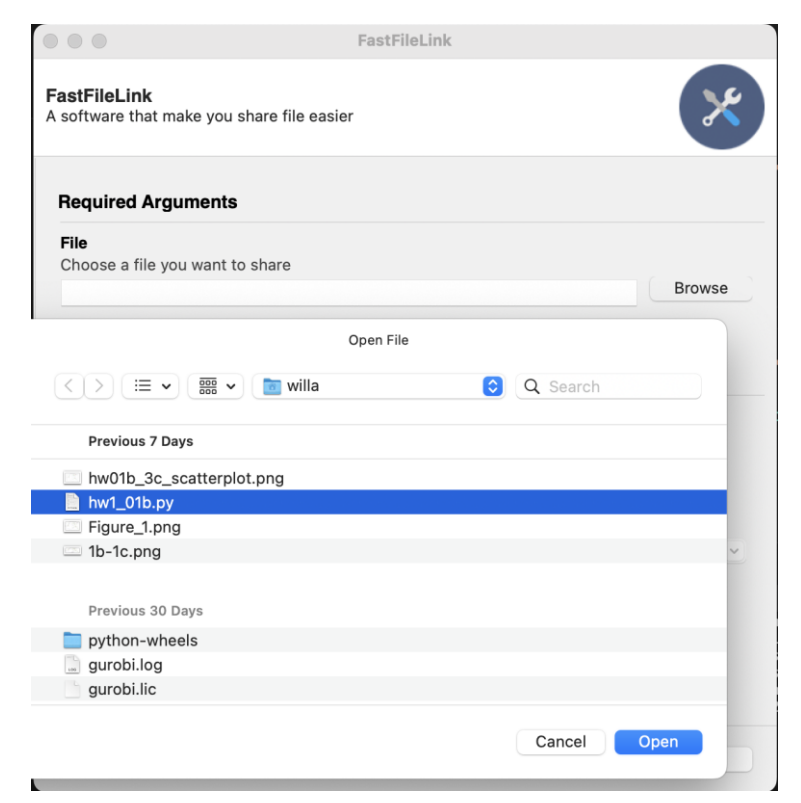

Select the file which you want to share

2 Choose upload mode to share your file.

Here are 2 options to share file. One is to directly share (FAQ Q11) the file to others from your computer, but need to keep the application running until the others download file success. Another is to upload the file to FastFileLink server and let the others download file in limited reservation time.

| • • •                                                                                        | FastFileLink                     |             |        |
|----------------------------------------------------------------------------------------------|----------------------------------|-------------|--------|
| <b>FastFileLink</b><br>A software that make you share file                                   | e easier                         |             | ×      |
| Required Arguments                                                                           |                                  |             |        |
| File                                                                                         |                                  |             |        |
| /Users/willa/hw1_01b.py                                                                      |                                  |             | Browse |
| <ul> <li>Directly share file (P2P, need)</li> <li>Upload file to FileShare served</li> </ul> | I to keep running for the others | s download) |        |
| Oupload file to FileShare serves<br>Share duration after upload<br>3 hours                   | rer to share it                  |             | ~      |
|                                                                                              |                                  |             |        |
|                                                                                              |                                  |             |        |
|                                                                                              |                                  |             |        |
|                                                                                              |                                  |             |        |
|                                                                                              |                                  |             |        |

Choose upload mode

#### 2.1 Directly share files from individual computer

# 2.1.1 Select "Directly share file (P2P, need to keep running for the others download)", and click "Start" in bottom right.

| • • •                                                                                    | FastFileLink                       |                 |         |
|------------------------------------------------------------------------------------------|------------------------------------|-----------------|---------|
| FastFileLink<br>A software that make you sh                                              | are file easier                    |                 | ×       |
| Required Arguments                                                                       |                                    |                 |         |
| <b>File</b><br>Choose a file you want to s                                               | share                              |                 | Derever |
| /Users/willa/hw1_01b.py                                                                  |                                    |                 | Browse  |
| Choose One <ul> <li>Directly share file (P2F</li> <li>Upload file to FileShar</li> </ul> | P, need to keep running for the ot | thers download) | l       |
| Share duration after up                                                                  | bload                              |                 |         |
| Shours                                                                                   |                                    |                 |         |
|                                                                                          |                                    |                 |         |
|                                                                                          |                                    |                 |         |
|                                                                                          |                                    |                 |         |
|                                                                                          |                                    | O               |         |

Select "Directly share file (P2P, need to keep running for the others download)", and click "Start" in bottom right

#### 2.1.2 Wait until share link shown

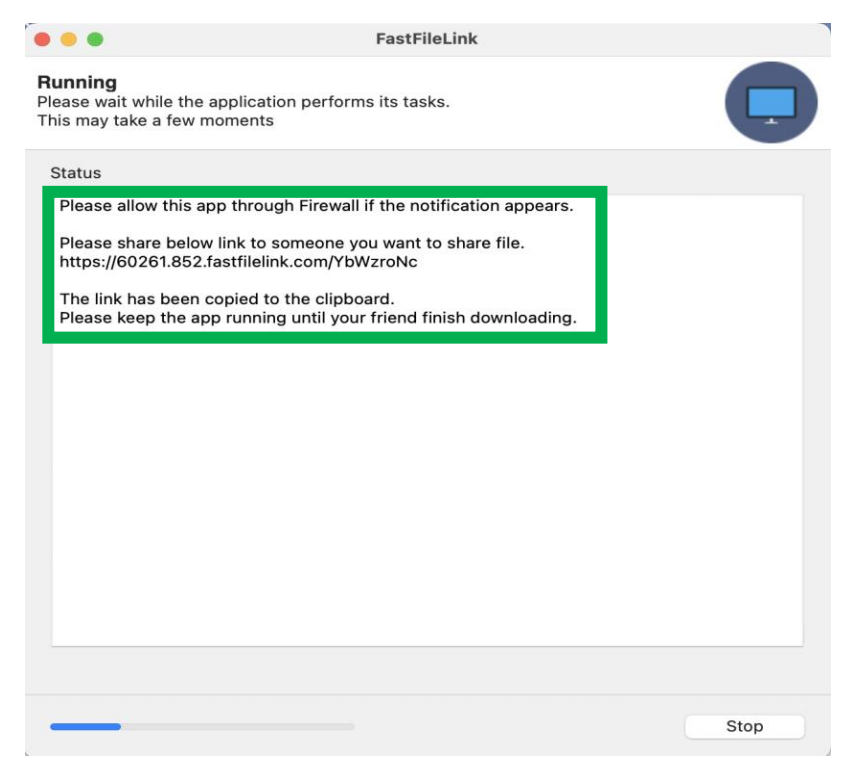

Wait until above text shown

#### 2.1.3 Copy share link to the others

| • • •                                                                              | FastFileLink                            |      |
|------------------------------------------------------------------------------------|-----------------------------------------|------|
| Running<br>Please wait while the application perfor<br>This may take a few moments | ms its tasks.                           |      |
| Status                                                                             |                                         |      |
| Please allow this app through Firewa                                               | II if the notification appears.         |      |
| Please share below link to someone<br>https://60261.852.fastfilelink.com/Yb        | you want to share file.<br>bWzroNc      |      |
| The link has been copied to the clips<br>Please keep the app running until yo      | ooard.<br>ur friend finish downloading. |      |
|                                                                                    |                                         |      |
|                                                                                    |                                         |      |
|                                                                                    |                                         |      |
|                                                                                    |                                         |      |
|                                                                                    |                                         |      |
|                                                                                    |                                         |      |
|                                                                                    |                                         |      |
|                                                                                    |                                         |      |
|                                                                                    |                                         |      |
| _                                                                                  |                                         | Stop |

Copy share link to share file to the others

(To make sharing easier, the app auto-copies the link to your clipboard. If clipboard copy doesn't work, see the FAQ <u>Q9</u> for how to install the required tool.)

# 2.1.4 Wait until the others download success, and click "Stop" in bottom right to terminate sharing

| FastFileLink                                                                                                    |               |
|----------------------------------------------------------------------------------------------------|---------------|
| <b>Running</b><br>Please wait while the application performs its tasks.<br>This may take a few moments          |               |
| Status                                                                                                    |               |
| Please allow this app through Firewall if the notification appears.                                             |               |
| Please share below link to someone you want to share file.<br>https://60261.852.fastfilelink.com/YbWzroNc       |               |
| The link has been copied to the clipboard.<br>Please keep the app running until your friend finish downloading. |               |
| Finish transfer 5k for [#64845], please make sure your friend finish downloadir close it.                       | ng before you |
| [2025-07-07 01:43:37] Downloading by user<br>Progress: 5k/5k (100.00%), 5k/sec                                  |               |
| Finish uploading, please make sure your friend finish downloading before you c                                  | lose it.      |
|                                                                                                    |               |
|                                                                                                    |               |
|                                                                                                    |               |
|                                                                                                    | Stop          |

When any user starts to download the file, the progress will be displayed in the app

|                                                                                 | FastFileLink                                                |                             |
|---------------------------------------------------------------------------------|-------------------------------------------------------------|-----------------------------|
| <b>Running</b><br>Please wait while the applicat<br>This may take a few moments | tion performs its tasks.<br>S                               |                             |
| Status                                                                          |                                                             |                             |
| Please allow this app throu                                                     | igh Firewall if the notification appears                    | 5.                          |
| Please share below link to https://60261.852.fastfileli                         | someone you want to share file.<br>nk.com/YbWzroNc          |                             |
| The link has been copied t<br>Please keep the app runnir                        | o the clipboard.<br>ng until your friend finish downloading | g.                          |
| Finish transfer 5k for [#64<br>close it.                                        | 845], please make sure your friend fi                       | nish downloading before you |
| [2025-07-07 01:43:37] Do<br>Progress: 5k/5k (100.00%)                           | wnloading by user<br>I, 5k/sec                              |                             |
| Finish uploading, please m                                                      | ake sure your friend finish downloadi                       | ng before you close it.     |
|                                                                                 |                                                             |                             |
|                                                                                 |                                                             |                             |
|                                                                                 |                                                             |                             |
|                                                                                 |                                                             |                             |
|                                                                                 |                                                             | Stop                        |

Click "Stop" in bottom right to terminate sharing after the others download successfully

|                                                        | FastFileLink                                              |                                  |
|--------------------------------------------------------|-----------------------------------------------------------|----------------------------------|
| <b>Finished</b><br>Terminated by user                  |                                                           |                                  |
| Status                                                 |                                                           |                                  |
| Please allow this app thro                             | ugh Firewall if the notification app                      | ears.                            |
| Please share below link to https://60261.852.fastfilel | someone you want to share file.<br>ink.com/YbWzroNc       |                                  |
| The link has been copied<br>Please keep the app runni  | to the clipboard.<br>ing until your friend finish downloa | ading.                           |
| Finish transfer 5k for [#64<br>close it.               | 1845], please make sure your frier                        | nd finish downloading before you |
| [2025-07-07 01:43:37] Do<br>Progress: 5k/5k (100.00%   | ownloading by user<br>), 5k/sec                           |                                  |
| Finish uploading, please n                             | nake sure your friend finish downlo                       | oading before you close it.      |
|                                                        |                                                           |                                  |
|                                                        |                                                           |                                  |
|                                                        |                                                           |                                  |
|                                                        |                                                           |                                  |
|                                                        |                                                           |                                  |
|                                                        | Edit                                                      | Restart Close                    |

Click "Close" in bottom right to close application

#### 2.2 Upload to server

2.2.1 Select "Upload file to FastFileLink server to share it" and choose one of file retention duration

| attings                                                                                                    |                          |
|----------------------------------------------------------------------------------------------------|--------------------------|
| software that make you share file easier                                                                                                    | ×                        |
| Required Arguments                                                                                                    |                          |
| ile                                                                                                    |                          |
| Choose a file you want to share                                                                                                    |                          |
| /Users/willa/hw1_01b.py                                                                                                    | Browse                   |
| Ipload mode<br>Choose One<br>Directly share file (P2P, need to keep running to<br>Uplaced file to FileShare converte chore in                                                                                                    | for the others download) |
| <ul> <li>Ipload mode</li> <li>Choose One</li> <li>Directly share file (P2P, need to keep running for the server to share it share duration after upload 3 hours</li> </ul>                                                                                                    | for the others download) |
| Upload mode Choose One Directly share file (P2P, need to keep running f Upload file to FileShare server to share it Share duration after upload 3 hours 3 hours 3 hours                                                                                                    | for the others download) |
| Upload mode Choose One Directly share file (P2P, need to keep running f Upload file to FileShare server to share it Share duration after upload 3 hours 3 hours 6 hours                                                                                                    | for the others download) |
| Upload mode Choose One Directly share file (P2P, need to keep running f Upload file to FileShare server to share it Share duration after upload 3 hours 3 hours 6 hours 12 hours                                                                                                    | for the others download) |
| <ul> <li>Upload mode</li> <li>Directly share file (P2P, need to keep running 1</li> <li>Upload file to FileShare server to share it<br/>Share duration after upload</li> <li>3 hours</li> <li>3 hours</li> <li>6 hours</li> <li>12 hours</li> <li>24 hours</li> </ul>                                                                                                    | for the others download) |
| <ul> <li>Upload mode</li> <li>Directly share file (P2P, need to keep running 1</li> <li>Upload file to FileShare server to share it<br/>Share duration after upload</li> <li>3 hours</li> <li>3 hours</li> <li>6 hours</li> <li>12 hours</li> <li>24 hours</li> <li>72 hours</li> <li>1 wask</li> </ul>                                                                                                    | for the others download) |
| <ul> <li>Upload mode</li> <li>Directly share file (P2P, need to keep running for the provided of the provided of the provided</li></ul> | for the others download) |
| Upload mode Choose One Directly share file (P2P, need to keep running 1 Upload file to FileShare server to share it Share duration after upload 3 hours 3 hours 3 hours 4 hours 12 hours 14 hours 12 hours 2 weeks 2 weeks                                                                                                    | for the others download) |

Choose one of file retention duration and Click "Start" in bottom right to start upload. If your user points are not enough, the server will reject your upload request. (FAQ Q2)

## 2.2.2 Wait until upload successfully

|                                                    | , now surely close the pre                                                              | gram.                                                                            |                |
|----------------------------------------------------|-----------------------------------------------------------------------------------------|----------------------------------------------------------------------------------|----------------|
| tatus                                              |                                                                                         |                                                                                  |                |
| Please allow t                                     | nis app through Firewall if                                                             | the notification appears.                                                        |                |
| Start to uploa                                     | d file.                                                                                 |                                                                                  |                |
| [2025-07-07<br>Progress: 1/1                       | )1:49:32] Uploading to se<br>hunks. 4M/4M (100.00%)                                     | rver<br>, 310k/sec                                                               |                |
| All chunks up<br>Please share                      | baded successfully, waitin<br>below link to someone you                                 | ng for server verification<br>I want to share file.                              |                |
| https://40136                                      | 0.fastfilelink.com/Gma7hl                                                               | Oz?until=2025_07_07-04_48                                                        |                |
| The link has b<br>Besides, Fast<br>Your files will | een copied to the clipboa<br>ileLink will store your files<br>be permanently deleted fr | rd.<br>s on our servers until 2025-07-07 0<br>om the server when they are out of | 04:48<br>time. |
| You can adjus<br>https://40136                     | t the points limit for this lin<br>D.fastfilelink.com/Gma7hl                            | nk and modify other settings below<br>Oz/settings                                | :              |
|                                                    |                                                                                         |                                                                                  |                |
|                                                    |                                                                                         |                                                                                  |                |
|                                                    |                                                                                         |                                                                                  |                |
|                                                    |                                                                                         |                                                                                  |                |
|                                                    |                                                                                         |                                                                                  |                |

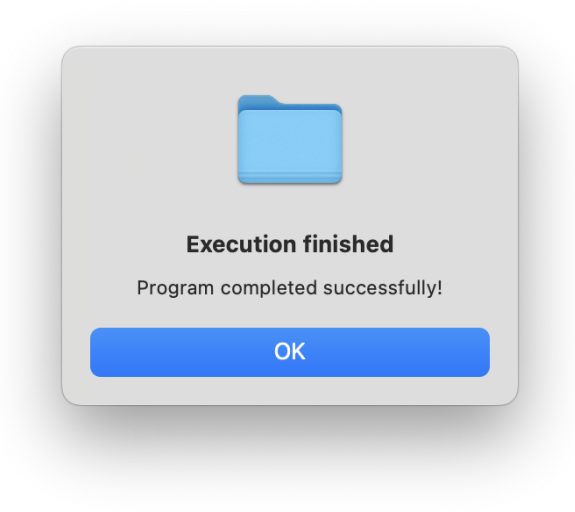

Upload successfully

## 2.2.3 Copy share link to the others

| <b>tished</b><br>done! You may now                                                                                                    | safely close the progra                                                                                                    | am.                                                                                                    |                                                                  | $\sim$    |
|----------------------------------------------------------------------------------------------------|----------------------------------------------------------------------------------------------------|----------------------------------------------------------------------------------------------------|------------------------------------------------------------------|-----------|
|                                                                                                    |                                                                                                    |                                                                                                    |                                                                  | $\sim$    |
| tatus                                                                                                    |                                                                                                    |                                                                                                    |                                                                  |           |
| Please allow this ap                                                                                                    | p through Firewall if the                                                                                                    | e notification appea                                                                                                    | ars.                                                             |           |
| Start to upload file.                                                                                                    |                                                                                                    |                                                                                                    |                                                                  |           |
| [2025-07-07 01:49<br>Progress: 1/1 chunk                                                                                                    | 32] Uploading to serve                                                                                                    | r<br>10k/sec                                                                                                    |                                                                  |           |
|                                                                                                    |                                                                                                    | or server verificati                                                                                                    | on                                                               |           |
| All churks uploaded                                                                                                    | i successiony, waiting i                                                                                                    |                                                                                                    | 011                                                              |           |
| Please share below                                                                                                    | link to someone you wa                                                                                                    | ant to share file.                                                                                                    |                                                                  |           |
| Please share below<br>https://40136.0.fast                                                                                                    | link to someone you wa                                                                                                    | ant to share file.<br>Puntil=2025_07_07                                                                                  | -04_48                                                           |           |
| Please share below<br>https://40136.0.fast<br>The link has been c<br>Besides, FastFileLir<br>Your files will be pe<br>You can adjust the j<br>https://40136.0.fast | link to someone you wa<br>filelink.com/Gma7hIOz?<br>opied to the clipboard.<br>k will store your files or<br>manently deleted from<br>points limit for this link a<br>filelink.com/Gma7hIOz/ | ant to share file.<br>Puntil=2025_07_07<br>n our servers until 2<br>the server when t<br>and modify other s<br>settings  | -04_48<br>2025-07-07 04:<br>hey are out of tin<br>ettings below: | 48<br>me. |
| Please share below<br>https://40136.0.fast<br>The link has been c<br>Besides, FastFileLir<br>Your files will be pe<br>You can adjust the I<br>https://40136.0.fast | link to someone you wa<br>filelink.com/Gma7hIOz?<br>opied to the clipboard.<br>k will store your files or<br>manently deleted from<br>points limit for this link a<br>filelink.com/Gma7hIOz/ | ant to share file.<br>Puntil=2025_07_07<br>n our servers until t<br>the server when t<br>and modify other s<br>settings  | -04_48<br>2025-07-07 04:<br>hey are out of tin<br>ettings below: | 48<br>me. |
| Please share below<br>https://40136.0.fast<br>The link has been c<br>Besides, FastFileLir<br>Your files will be pe<br>You can adjust the  <br>https://40136.0.fast | link to someone you wa<br>filelink.com/Gma7hIOz?<br>opied to the clipboard.<br>k will store your files or<br>manently deleted from<br>points limit for this link a<br>filelink.com/Gma7hIOz/ | ant to share file.<br>Puntil=2025_07_07<br>n our servers until 2<br>the server when t<br>and modify other s<br>settings  | -04_48<br>2025-07-07 04:<br>hey are out of til<br>ettings below: | 48<br>me. |
| Please share below<br>https://40136.0.fast<br>The link has been c<br>Besides, FastFileLir<br>Your files will be pe<br>You can adjust the p<br>https://40136.0.fast | link to someone you wa<br>filelink.com/Gma7hlOz?<br>opied to the clipboard.<br>k will store your files or<br>manently deleted from<br>points limit for this link a<br>filelink.com/Gma7hlOz/ | ant to share file.<br>Puntil=2025_07_07<br>In our servers until 2<br>the server when t<br>and modify other s<br>settings | -04_48<br>2025-07-07 04:<br>hey are out of the<br>ettings below: | 48<br>me. |

Click "OK" and copy share link to the others to share file. After that you can click "Close" in bottom right to close application.

# FAQ

#### Q1. Is the application secure?

A: Our application has passed most of generally antivirus detections. Only a little antivirus detections will overly cautiously label the application as Trojan because we provide directly P2P share feature. Besides, even the well-known web browser, Brave, have been false positive detected as Trojan in a little antivirus detections in VirusTotal

(<u>https://community.brave.com/t/possible-false-positive-detection-in-brave-installer-by</u> <u>-zillya/563572</u>). We promise that our application does not contain any malware or malicious code. For more detail, you can see

https://www.virustotal.com/gui/file/3f688c34cfc30019a4bd820ea990184aa864889e01 7ce52d43f04bb7624517b4

|                              |                                                                                                    |                                                | C Reanalyze                                             |
|------------------------------|----------------------------------------------------------------------------------------------------|------------------------------------------------|---------------------------------------------------------|
| /71<br>Community<br>Score    | 1bae164ff02a0b18e9fce819c32cbaba8b923bfa1f7bdf3b2<br>FastFileLink.exe<br>peexe overlay detect-debug-environment | 2101əe5321f89c2c                               | Size Last Analysis Date Size<br>35.83 MB 4 days ago EXE |
| DETECTION DETAILS            | RELATIONS BEHAVIOR COMMUNITY                                                                                    |                                                |                                                         |
| Join our Community and enjoy | additional community insights and crowdsourced detection                                                        | ns, plus an API key to <u>automate checks.</u> |                                                         |
| Security vendors' analysis ① |                                                                                                    |                                                | Do you want to automate checks?                         |
| Bkav Pro                     |                                                                                                    | Trapmine                                       |                                                         |
| Acronis (Static ML)          | O Undetected                                                                                                    | AhnLab-V3                                      | ⊘ Undetected                                            |
| Alibaba                      | ⊘ Undetected                                                                                                    | AliCloud                                       | ⊘ Undetected                                            |
| ALYac                        | ⊘ Undetected                                                                                                    | Antiy-AVL                                      | ⊘ Undetected                                            |
| Arcabit                      |                                                                                                    | Arctic Wolf                                    | Undetected                                              |

#### Q2. Why Microsoft Defender SmartScreen block the application?

*A:* Because each user's application will have different serial numbers, Microsoft Defender SmartScreen flags them as different software, and will not put them to the list of files that are well known and downloaded frequently. For more detail, you can see <u>Microsoft Defender SmartScreen overview | Microsoft Learn</u>. If you still worried that the application could be a malware, you can submit it by <u>https://www.microsoft.com/en-us/wdsi/filesubmission</u> or <u>https://www.virustotal.com/gui/file/</u> to check

#### Q3. What is user points

*A*: The user points are used for upload files to FastFileLink server and let the others can download files from FastFileLink server. The pricing of user points is related to the file size and its reservation time on server. <u>How it works?</u>

#### Q4. Why do some terminals suddenly flash when I terminate sharing file?

A: This is normal because the application is trying to clean the sharing file process.

#### Q5. How does the server handle expired or failed uploaded files?

A: FastFileLink server will periodically remove expired or failed uploaded files.

#### Q6. What is "Failed to connect server"?

*A:* "Failed to connect server" usually means the network between your computer and FastFileLink Server is unreachable. Please check your network connection or contact us.

| Fast File Link                                                                 |                   | at 2010            | -      |              | × |
|--------------------------------------------------------------------------------|-------------------|--------------------|--------|--------------|---|
| registered by test@nuwainfo.com with test@nuv                                  | wainto.com Po     | Int: 5010          |        |              |   |
| Finished                                                                       |                   |                    |        | $\sim$       |   |
| An done, four may now safely close the program.                                |                   |                    |        | $\checkmark$ |   |
| Status                                                                         |                   |                    |        |              |   |
| Some error happend: Failed to connect server<br>Please try again or try later. |                   |                    |        |              |   |
| If you still get the same problem please contact                               | us hy amail to s  | upport@factfilalin | com    |              |   |
| We will fix the problem as soon as possible.                                   | us by email to st | ipport@rastriieim  | c.com. |              |   |
|                                                                                |                   |                    |        |              |   |
|                                                                                |                   |                    |        |              |   |
|                                                                                |                   |                    |        |              |   |
|                                                                                |                   |                    |        |              |   |
|                                                                                |                   |                    |        |              |   |
|                                                                                |                   |                    |        |              |   |
|                                                                                |                   |                    |        |              |   |
|                                                                                |                   |                    |        |              |   |
|                                                                                |                   |                    |        |              |   |
|                                                                                |                   |                    |        |              |   |
|                                                                                |                   |                    |        |              | 1 |
|                                                                                | <b>5</b> D        |                    |        | CL           |   |
|                                                                                | Edit              | Restart            |        | Close        |   |
|                                                                                |                   |                    |        |              |   |

#### Q7. Does "Directly share" require user points?

*A*: No, "Directly share" does not require any user points. It only need user to keep the application running until the others successfully download file.

#### Q8. What is "User close the connection, please try again"?

*A*: It means that the download from the others has been terminated by themselves or because of network instability.

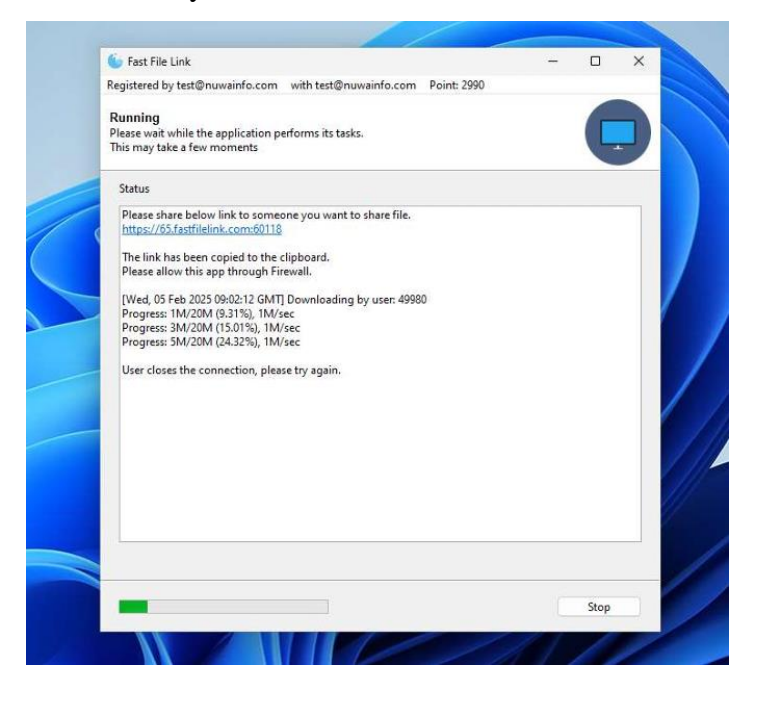

Q9. What is "Could not find a copy/paste mechanism for your system."?

*A*: It means that your computer does not install xclip or xsel. So the application cannot automatically copy share link into the clipboard. However, it will not affect you to share file, you can still use share link.

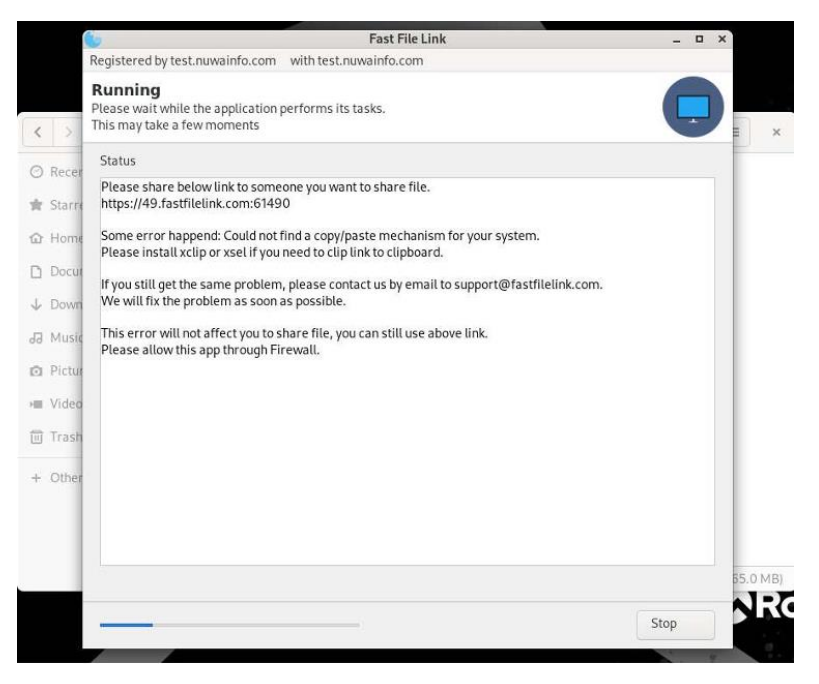

But if you still want to use this copy/paste feature, you can install the following tool depending on your Linux distribution by copying the appropriate command into your terminal:

For Ubuntu / Debian:

- sudo apt update
- sudo apt install xclip

For Arch Linux / Manjaro:

- sudo pacman -S xclip

For Fedora / RHEL / CentOS:

- sudo dnf install xclip

For openSUSE:

- sudo zypper install xclip

If it's still not working you can try install xsel instead. ex. sudo apt install xsel

Once installed, try running your script again. pyperclip should now be able to copy text to the clipboard.

#### Q10. Can anyone download the files I upload?

*A*: No, only the user who gets your link can download. The link has been protected by the random code. So the attacker cannot use brute-force attack to get your download link.

#### Q11. What is directly share?

*A*: It means that your file will be shared to the others by pure P2P (Device-to-Device P2P) or Relayed P2P, and will not upload the file to FastFileLink server. For more detail, you can see our <u>Technical FAQs</u>.

## **Release notes**

## 3.6 (2025/08/11)

- Added support for external tunnels (e.g., Cloudflare, ngrok, etc.)
- ♦ Implemented CLI authentication support

#### 3.5 (2025/08/02)

- ♦ Released the Magical "Actual Portable Executable (APE)" CLI version
- Successfully tested on Windows/Linux (x64), macOS/Android (ARM64)

#### 3.4 (2025/07/19)

- ♦ Refactored client to support modular addon architecture
- ♦ Added CLI (Command Line Interface) version
- ♦ Introduced macOS support

#### 3.3 (2025/07/12)

- ♦ Enabled faster uploading/downloading for files larger than 1TB, with no theoretical size limit
- ♦ Enhanced server scalability

#### 3.2 (2025/06/30)

Overhauled client/server architecture for improved performance and reliability

#### 3.1 (2025/05/26)

- ♦ Optimize P2P sharing transmission
- ♦ Speed up files download from server
- $\diamond$  Speed up files uploading to server

#### 3.0 (2025/05/08)

♦ Upgrade all connections via SSL to enhance robustness in port-restricted environments and improve security

## 2.3 (2025/04/25)

- ♦ Optimize file size
- 2.2 (2025/03/27)
  - ♦ Support resuming downloads

## 2.1 (2025/03/12)

- ♦ Add downloading page
- $\diamond$  Add Trial version

## 2.0 (2025/01/10)

 $\diamond$  Support uploading files to the server

## 1.1 (2024/07/29)

♦ Linux support

- $\diamond$  Auto copy download link
- $\diamond$  Unique id protection

## 1.0 (2024/05/27)

 $\diamond$  P2P sharing